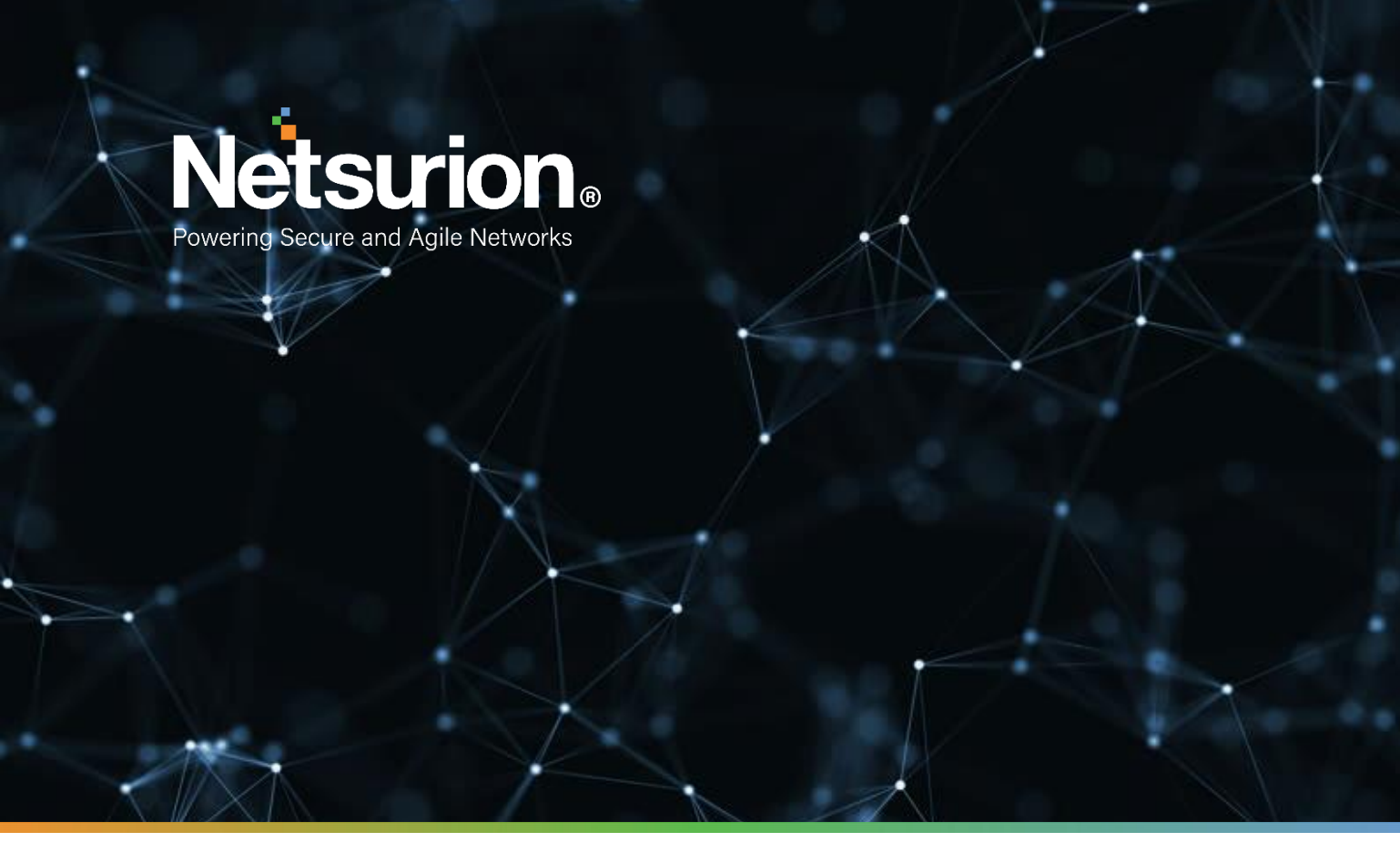

**Integration Guide** 

# Integrating Google Workspace with EventTracker

EventTracker 9.2x and Above

Publication Date:

August 3, 2021

© Copyright Netsurion. All Rights Reserved.

## Abstract

This guide helps you in configuring **Google Workspace** with EventTracker to receive **Google Workspace** events. In this guide, you will find the detailed procedures required for monitoring **Google Workspace**.

## Scope

The configuration details in this guide are consistent with EventTracker version v9.2x or above and **Google Workspace**.

## Audience

Administrators, who are assigned the task to monitor and manage **Google Workspace** events using **EventTracker**.

## **Table of Contents**

| Τa | able of | Contents                                                 | 3  |
|----|---------|----------------------------------------------------------|----|
| 1. | Ove     | view                                                     | 4  |
| 2. | Prer    | equisites                                                | 4  |
| 3. | Inte    | grating Google Workspace with EventTracker               | 4  |
|    | 3.1     | Creating Google Workspace Application for API access     | 4  |
|    | 3.2     | Integrating Google Workspace to EventTracker             | 11 |
| 4. | Evei    | ntTracker Knowledge Pack                                 | 13 |
|    | 4.1     | Category                                                 | 13 |
|    | 4.2     | Alert                                                    | 14 |
|    | 4.3     | Report                                                   | 14 |
|    | 4.4     | Dashboards                                               | 16 |
| 5. | Imp     | orting Google Workspace knowledge pack into EventTracker | 19 |
|    | 5.1     | Category                                                 | 20 |
|    | 5.2     | Alert                                                    | 21 |
|    | 5.3     | Knowledge Object                                         | 22 |
|    | 5.4     | Report                                                   | 23 |
|    | 5.5     | Dashboards                                               | 24 |
| 6. | Veri    | fying Google Workspace knowledge pack in EventTracker    | 26 |
|    | 6.1     | Category                                                 | 26 |
|    | 6.2     | Alert                                                    | 27 |
|    | 6.3     | Knowledge Object                                         | 28 |
|    | 6.4     | Report                                                   | 28 |
|    | 6.5     | Dashboards                                               | 29 |
|    | About   | Netsurion                                                | 30 |
|    | Conta   | t Us                                                     | 30 |

## 1. Overview

This guide helps you in configuring **Google Workspace (formerly known as Gsuite)** with EventTracker to receive **Google Workspace** events. In this guide, you will find the detailed procedures required for monitoring **Google Workspace**.

EventTracker helps to monitor events from **Google Workspace**. Its dashboard, alerts, and reports will help you to detect attacks and suspicious host and accounts.

EventTracker's built-in knowledge pack enables you to gather business intelligence providing increased security, performance, availability, and reliability of your systems.

Through alerts, knowledge base solutions, and reports, EventTracker helps you correct problems long before a disastrous failure occurs.

## 2. Prerequisites

- **EventTracker v9.x** or **above** should be installed.
- Google Workspace should be configured.
- Admin permission should be there for configuring Google Workspace API.
- Local admin permissions for the workstation.
- **PowerShell 5.0** should be installed on the EventTracker Manager.

## 3. Integrating Google Workspace with EventTracker

### **3.1** Creating Google Workspace Application for API access

- 1. Login to https://console.developers.google.com
- 2. Click on Select a Project dropdown.

3. A pop-up window that appears, click on **NEW PROJECT.** 

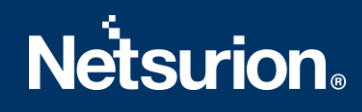

| <ul> <li>Search projects and folders</li> <li>Q,</li> </ul> |    |
|-------------------------------------------------------------|----|
|                                                             |    |
| RECENT ALL                                                  |    |
| lame                                                        | ID |
| Contoso.org                                                 | 0  |
|                                                             |    |
|                                                             |    |
|                                                             |    |

- 4. Enter the Project Name.
- 5. Under **Location**, click on **Browse** and select the parent organization from the popped-up window.

| Search folders   |        |        |
|------------------|--------|--------|
|                  |        |        |
| ne               | ID     |        |
| Reputeen arg     | 0      |        |
| Hild Contoso.org | Ū      |        |
|                  |        |        |
|                  |        |        |
|                  |        |        |
|                  |        |        |
|                  |        |        |
|                  |        |        |
|                  |        |        |
|                  |        |        |
|                  |        |        |
|                  |        |        |
|                  |        |        |
|                  |        |        |
|                  |        |        |
|                  |        |        |
|                  |        |        |
|                  |        |        |
|                  |        |        |
|                  |        |        |
|                  | SELECT | CANCEL |
|                  |        |        |

6. Click **Create**.

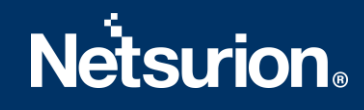

|          | -                                                                                        |                       |
|----------|------------------------------------------------------------------------------------------|-----------------------|
| 4        | You have <b>11</b> projects remaining in your quota. Request projects. <u>Learn more</u> | an increase or delete |
|          | MANAGE QUOTAS                                                                            |                       |
| Projecti | Name *                                                                                   |                       |
| Eventtra | acker-Logger                                                                             | 0                     |
| Project  | ID: eventtracker-logger. It cannot be changed later. EDIT                                |                       |
| _ Loc    | ation*                                                                                   |                       |
| 💼 Co     | ntoso.org                                                                                | BROWSE                |
| Parent   | organization or folder                                                                   |                       |
|          |                                                                                          |                       |
|          |                                                                                          |                       |

7. Select the newly created project from the dropdown menu.

| Select a project            | NEW PROJECT         |
|-----------------------------|---------------------|
| Search projects and folders |                     |
| RECENT ALL                  |                     |
| Name                        | ID                  |
| ✓ 🐤 Eventtracker-Logger 🔞   | eventtracker-logger |
|                             |                     |
|                             |                     |
|                             |                     |
|                             |                     |
|                             |                     |
|                             |                     |
|                             |                     |
|                             |                     |
|                             |                     |
|                             | CANCEL OPEN         |
|                             |                     |

8. Click on Library or Enable APIS and Services to enable API.

|          | Google APIs : Eventtra | cker-Logger 🔻                       | Q                                                                                             |    |
|----------|------------------------|-------------------------------------|-----------------------------------------------------------------------------------------------|----|
| API      | APIs & Services        | APIs & Services + ENABLI            | LE APIS AND SERVICES                                                                          |    |
| <b>ب</b> | Dashboard              | • You don't have any APIs available | le to use yet. To get started, click "Enable APIs and services" or go to the <u>API libra</u> | ſΥ |
| 0-       | Credentials            |                                     |                                                                                               |    |

9. Search for Admin SDK in search tab.

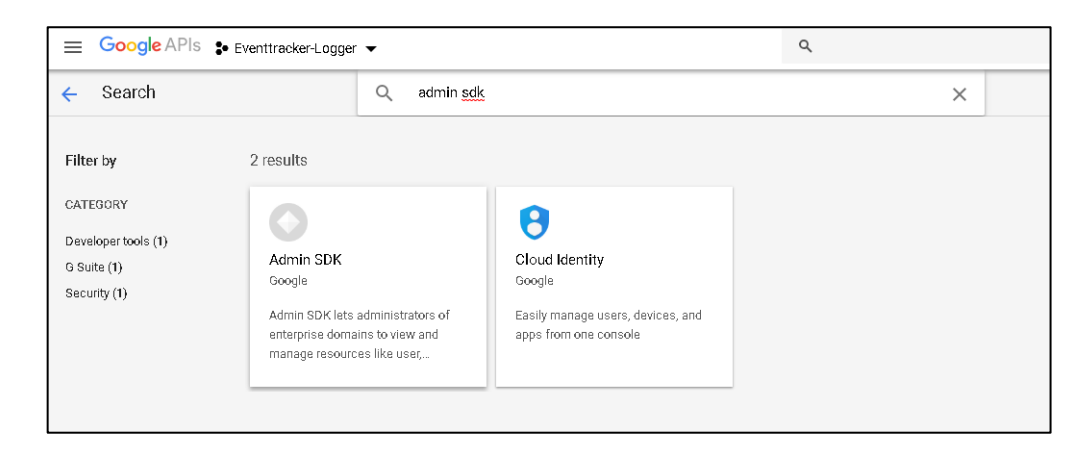

10. Click Enable to enable Admin SDK API service for the app we created.

| =               | Google APIs Seventte                                                                                                    | racker-Logger 🔻                                                                                                    | ٩                                                                       |
|-----------------|----------------------------------------------------------------------------------------------------|----------------------------------------------------------------------------------------------------|-------------------------------------------------------------------------|
| <del>&lt;</del> | API Library                                                                                                    |                                                                                                    |                                                                         |
|                 |                                                                                                    | Admin SDK<br>Google<br>Admin SDK lets administrators of enterprise domains to view and<br>manage resources like user,<br>ENABLE TRY THIS API                                                                                                    |                                                                         |
|                 | Type<br>APIs & services<br>Last updated<br>1/10/19, 2:03 AM<br>Category<br>G Suite<br>Service name<br>admin googleapis.com | Overview Admin SDK lets administrators of enterprise domains to view and manage resources like of provides audit and usage reports of domain. About Google Google's mission is to organize the world's information and make it universally accessible products and platforms like Search, Maps, Gmail, Android, Google Play, Chrome and You'n meaningful role in the daily lives of billions of people. Cutorials and documentation Learn more L <sup>2</sup> Terms of service | user, groups etc. It also<br>and useful. Through<br>ube, Google plays a |
|                 |                                                                                                    | By using this product you agree to the terms and conditions of the following license(s): Go Service $L^2$ , Google Apps Admin APIs $L^2$                                                                                                    | ogle APIs Terms of                                                      |

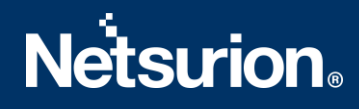

11. On the Menu in the right side, **select APIs & Services** and click on **credentials** to create credentials for the app.

|     | Google APIs : Eventtracke | er-Logger 🔻                              |
|-----|---------------------------|------------------------------------------|
| API | APIs & Services >         | redentials + CREATE CREDENTIAL    Delete |
| Ť   | Support                   | Library s compatible with this API       |
| Θ   | IAM & admin >             | Credentials in APIs & Services           |
|     | Billing                   |                                          |
| 2   | Google Maps >             |                                          |
|     |                           |                                          |

12. Select OAuth consent screen.

| Before your users authenticate, this consent screen will allow                                                                                                    | them to choose                 | About the consent screen                                                                                                    |
|----------------------------------------------------------------------------------------------------|--------------------------------|----------------------------------------------------------------------------------------------------|
| whether they want to grant access to their private data, as wel<br>link to your terms of service and privacy policy. This page confi<br>consent screen for all applications in this project. | l as give them a<br>igures the | The consent screen tells your users who is<br>requesting access to their data and what kind of<br>data you're asking to access.                                                                   |
| Application type                                                                                                    |                                |                                                                                                    |
| Public<br>Any Google Account can grant access to the scopes required by thi                                                                                                    | ie app.                        | OAuth verification<br>To protect you and your users, your consent screen                                                                                                    |
| Internal                                                                                                    |                                | and application may need to be verified by Google.<br>Verification is required if your app is marked as<br>Public and at least one of the following is true:                                      |
| only users with a badge Account in your organization can grant ac<br>requested by this app.                                                                                                  | cess to the scopes             | <ul> <li>Your app uses a sensitive and/or restricted</li> </ul>                                                                                                    |
| Application name 💿<br>The name of the app asking for consent                                                                                                    |                                | <ul> <li>Your app displays an icon on its OAuth<br/>consent screen</li> </ul>                                                                                                    |
| Powershell-logger                                                                                                    |                                | <ul> <li>Your app has a large number of authorized<br/>domains</li> </ul>                                                                                                    |
| Application loga 🛞<br>An image on the consent acreen that will help users recognize your app                                                                                                 |                                | <ul> <li>You have made changes to a previously-<br/>verified OAuth consent screen</li> </ul>                                                                                                    |
| Local file for upload                                                                                                    | Browse                         | The verification process may take up to several<br>weeks, and you will receive email updates as it<br>processes. Learn more about verification                                                    |
| Supportemail @                                                                                                    |                                | Before your consent screen and application are<br>verified by Google, you can still test your<br>application with limitations. Learn more about how<br>your app will behave before it's verified. |
| Shawn an the cansent screen for user support                                                                                                    | *                              | Let us know what you think about our OAuth<br>experience.                                                                                                    |
| Scopes for Google APIs                                                                                                    |                                |                                                                                                    |
| f you add a sensitive scope, such as scopes that give you full access to<br>Google will verify your consent screen before it's published.                                                    | Gmail ar Drive,                |                                                                                                    |
|                                                                                                    |                                |                                                                                                    |
| email                                                                                                    |                                |                                                                                                    |
| email<br>profile                                                                                                    |                                |                                                                                                    |

- 13. Select Application type to Internal.
- 14. Enter Application name.
- 15. Under Scopes for Google APIs, click Add scope.

| Ξ       |                       |                                              |                                                |   |
|---------|-----------------------|----------------------------------------------|------------------------------------------------|---|
| 7       | API ^                 | Scope                                        | Description                                    |   |
|         |                       | email                                        | View your email address                        |   |
|         |                       | profile                                      | View your basic profile info                   |   |
|         |                       | openid                                       | Know who you are on Google                     |   |
| 🖌 🔒     | Admin SDK             | /auth/admin.reports.audit.readonly           | View audit reports for your G Suite domain     |   |
| 🗹 🔒     | Admin SDK             | /auth/admin.reports.usage.readonly           | View usage reports for your G Suite domain     |   |
|         |                       |                                              |                                                |   |
| O Canne | ot find a scope? Only | scopes for enabled APIs are listed above. To | add a missing scope please visit the Google AP | F |

- 16. Select the Admin SDK.
  - ./auth/admin.reports.audit.readonly and
  - ./auth/admin.reports.usage.readonly
- 17. Click ADD to save.
- 18. Click **Save** from the oAuth consent page.

| OAuth to u                                                                                                    | e Authorized Domains. Your applications' links must be hosted on Authorize                                                                                                    |
|----------------------------------------------------------------------------------------------------|----------------------------------------------------------------------------------------------------|
| Domains. L                                                                                                    | earn more                                                                                                    |
| example                                                                                                    | com                                                                                                    |
| Type in the                                                                                                    | domain and press Enter to add it                                                                                                    |
|                                                                                                    |                                                                                                    |
| Application                                                                                                    | I Homepage link                                                                                                    |
| Shown on t                                                                                                    | he consent screen. Must be hosted on an Authorized Domain.                                                                                                    |
| ena nu an                                                                                                    |                                                                                                    |
| https://                                                                                                    | er http://                                                                                                    |
| https:// e                                                                                                    | x http://                                                                                                    |
| https:// (                                                                                                    | pr http://                                                                                                    |
| https:// (                                                                                                    | pr http://<br>Privacy Policy link                                                                                                    |
| https:// of Application                                                                                                    | pr http://<br>Privacy Policy link<br>he consent screen. Must be hosted on an Authorized Domain.                                                                                                    |
| Application<br>Shown on t                                                                                                    | or http://<br>I <b>Privacy Policy link</b><br>he consent screen. Must be hosted on an Authorized Domain.<br>or http://                                                                                                    |
| Application<br>Shown on the https:// (                                                                                                    | pr http://<br>I <b>Privacy Policy link</b><br>he consent screen. Must be hosted on an Authorized Domain.<br>pr http://                                                                                                    |
| Application<br>Shown on t<br>https:// (                                                                                                    | pr http://<br>Privacy Policy link<br>he consent screen. Must be hosted on an Authorized Domain.<br>pr http://                                                                                                    |
| https:// ( Application Shown on t https:// ( Application                                                                                                    | or http://<br>Privacy Policy link<br>he consent screen. Must be hosted on an Authorized Domain.<br>or http://<br>Terms of Service link (Optional)                                                                                 |
| Application<br>Shown on the https:// (<br>Application<br>Shown on the shown on the shown on | or http://<br>Privacy Policy link<br>he consent screen. Must be hosted on an Authorized Domain.<br>or http://<br>Terms of Service link (Optional)<br>he consent screen. Must be hosted on an Authorized Domain.                   |
| https:// ( Application Shown on t https:// ( Application Shown on t https:// (                                                                                                    | or http://<br>Privacy Policy link<br>he consent screen. Must be hosted on an Authorized Domain.<br>or http://<br>Terms of Service link (Optional)<br>he consent screen. Must be hosted on an Authorized Domain.<br>or http://     |
| https:// ( Application Shown on t https:// ( Application Shown on t https:// (                                                                                                    | or http://<br>I Privacy Policy link<br>he consent screen. Must be hosted on an Authorized Domain.<br>or http://<br>I Terms of Service link (Optional)<br>he consent screen. Must be hosted on an Authorized Domain.<br>or http:// |

19. After App credentials are created, click on the project name to see the Client Id and Client secret as shown in the images below.

| API APIs & Services | Credentials                                                                                               | Crestentials                                       |      |           |  |  |  |  |  |  |
|---------------------|----------------------------------------------------------------------------------------------------|----------------------------------------------------|------|-----------|--|--|--|--|--|--|
| Dashboard           | Oredentials OAuth consent sorten Domain verification                                                      | Ziedemials OAurh consern soven Comain verification |      |           |  |  |  |  |  |  |
| iiii Library        | Crana crustemata 🔹 Debra                                                                                  |                                                    |      |           |  |  |  |  |  |  |
| o- Credentiala      | Inter andretitalit to access your enabled APIs. For more information, set the submittation documentation. |                                                    |      |           |  |  |  |  |  |  |
|                     | OAuth 2.0 client IDs                                                                                      |                                                    |      |           |  |  |  |  |  |  |
|                     | Name                                                                                                    | Creation date ~                                    | Туре | Client ID |  |  |  |  |  |  |
|                     | Eventracker-logger Peb 11, 2019 Web application apps googlessersonem com                                  |                                                    |      |           |  |  |  |  |  |  |
|                     |                                                                                                    |                                                    |      |           |  |  |  |  |  |  |
|                     |                                                                                                    |                                                    |      |           |  |  |  |  |  |  |
|                     |                                                                                                    |                                                    |      |           |  |  |  |  |  |  |
|                     |                                                                                                    |                                                    |      |           |  |  |  |  |  |  |
|                     |                                                                                                    |                                                    |      |           |  |  |  |  |  |  |
|                     |                                                                                                    |                                                    |      |           |  |  |  |  |  |  |
|                     |                                                                                                    |                                                    |      |           |  |  |  |  |  |  |

| Client ID                                                                                                    | for Web application                                                                                                    | 2 DOWNLOAD JSON                                                                                                   | C RESET SECRET                                | TELETE |  |  |  |  |  |
|----------------------------------------------------------------------------------------------------|----------------------------------------------------------------------------------------------------|----------------------------------------------------------------------------------------------------|-----------------------------------------------|--------|--|--|--|--|--|
| Client ID                                                                                                    | ZwerefihEadfdffdfiiek54                                                                                                    | 41er1sdf33412dfsq.apps.goog                                                                                       | leusercontent.com                             |        |  |  |  |  |  |
| Client secret                                                                                                    | Client secret adda da fa i a h dfu an flau u a a dfal                                                                                      |                                                                                                    |                                               |        |  |  |  |  |  |
| Creation date                                                                                                    | Creation date Feb 11, 2019, 1:10:31 PM                                                                                                    |                                                                                                    |                                               |        |  |  |  |  |  |
| Name @                                                                                                    |                                                                                                    |                                                                                                    |                                               |        |  |  |  |  |  |
| Eventtracker-logge                                                                                                    | d                                                                                                    |                                                                                                    |                                               |        |  |  |  |  |  |
| Restrictions                                                                                                    |                                                                                                    |                                                                                                    |                                               |        |  |  |  |  |  |
| Enter JavaScript origin                                                                                                    | s, redirect URIs, ar both Learn Mare                                                                                                    |                                                                                                    |                                               |        |  |  |  |  |  |
| Origins and redirect do                                                                                                    | mains must be added to the list of Auth                                                                                                    | orized Domains in the OAuth consent s                                                                             | settings.                                     |        |  |  |  |  |  |
| Authorized JavaS<br>For use with reque<br>(https://*.example<br>in the origin URI.                                                                                                    | cript origins<br>sts from a browser. This is the origin UR<br>com) or a path (https://example.com/s                                        | ti of the client application. It can't contain<br>subdir). If you're using a nonatandard po                       | n a wildcard<br>ort, you must include it      |        |  |  |  |  |  |
| https://www.ex                                                                                                    | ample.com                                                                                                    |                                                                                                    |                                               |        |  |  |  |  |  |
| Type in the domain                                                                                                    | n and press Enter to add it                                                                                                    |                                                                                                    |                                               |        |  |  |  |  |  |
| Authorized redire<br>For use with reque<br>suthenticated with<br>Cannot contain UF                                                                                                    | ct URIs<br>ate from a web server. This is the path in<br>Google. The path will be appended wit<br>1L fragments or relative pathe. Cannot b | n your application that users are redirects<br>In the authorization code for access. Mu<br>e a public IP address. | ed to after they have<br>ust have a protocol. |        |  |  |  |  |  |
| ht                                                                                                    | tp://localhost:5432                                                                                                    |                                                                                                    | ĩ                                             |        |  |  |  |  |  |
| https://www.ex                                                                                                    | ample.com                                                                                                    |                                                                                                    |                                               |        |  |  |  |  |  |
| Type in the domain                                                                                                    | n and press Enter to add it                                                                                                    |                                                                                                    |                                               |        |  |  |  |  |  |
|                                                                                                    |                                                                                                    |                                                                                                    |                                               |        |  |  |  |  |  |
| and the second second se |                                                                                                    |                                                                                                    |                                               |        |  |  |  |  |  |

- 20. Enter Redirect URI as http://localhost:5432.
- 21. Copy the **Client ID, Client Secret,** and the **redirect URIs** which we will use in our EventTracker Google Workspace Integration.

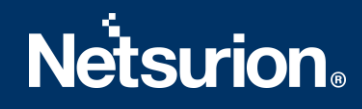

## **3.2 Integrating Google Workspace to EventTracker**

Note: Integrator version: 3.0.1

1. Download the Google Workspace Integrator on EventTracker manager/EventTracker agent machine from below link:

https://downloads.eventtracker.com/kp-integrator/ETS\_GoogleWorkspace\_Integrator.exe

- 2. Run the downloaded **ETS\_GoogleWorkspace\_Integrator.exe**. Integration window will open.
- 3. Provide your Organisation name which will get displayed under the EventTracker manager.
- 4. To check the Integrator version, go to **Help > About.** Make sure you are using the latest version of integrator.
- 5. Provide the **Client Id**, **API Key (Client Secret)** which we got from Google app.

| Help          |            |              |   |  |
|---------------|------------|--------------|---|--|
| (i About      |            |              |   |  |
| How-To Guide  |            |              |   |  |
| Organisation  |            |              |   |  |
| Client Id     |            |              |   |  |
| Client Secret |            |              |   |  |
|               | Get Author | ization Code |   |  |
|               | Finish     | Cancel       | 1 |  |

**NOTE**: Make sure ClientId and Client secret provided in the integrator is correct. If any of them are wrong, close the Integrator and run again.

6. It will open a tab asking for credentials.

Note: Latest integrator version is 3.0.1

| Sig                        | n in         |         |      |
|----------------------------|--------------|---------|------|
| to continue                | to Et-logger |         |      |
| Email or phone             |              |         |      |
| Forgot email?              |              |         |      |
| Create account             |              | Next    |      |
|                            |              |         |      |
|                            |              |         |      |
|                            |              |         |      |
| English (United Kingdom) 👻 | Help         | Privacy | Term |

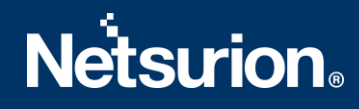

- 7. Sign-in with the user who has privilege to access the admin reports.
- 8. Enter your password.

| G Sign in with Google                   |       |         |       |
|-----------------------------------------|-------|---------|-------|
|                                         | e<br> |         |       |
| To continue, first verify that it's you |       |         |       |
| Enter your password                     |       |         |       |
| Show password                           |       |         |       |
| Forgot password?                        |       | Next    |       |
|                                         |       |         |       |
| English (United Kingdom) 👻              | Help  | Privacy | Terms |

9. Click **Allow** to authorize the app which we created.

| Sign in - Google accounts Inttps://accounts.google.com/signin/oauth/consent?authuser=0∂ <a href="https://accounts.google.com/signin/oauth/consent?authuser=0&part</th> <th></th> <th></th>                                                                                                    |                          |                                                                                                    |
|----------------------------------------------------------------------------------------------------|--------------------------|----------------------------------------------------------------------------------------------------|
| <ul> <li>https://accounts.google.com/signin/oauth/consent?authuser=0&amp;part.</li> <li>fsign in with Google</li> <li>fL-logger wants to access your Coogle Account</li> <li>fsign in with Blow Et-logger to:</li> <li>fis will allow Et-logger to:</li> <li>fwe usage reports for your G Suite domain</li> <li>f</li> <li>View usage reports for your G Suite domain</li> <li>f</li> <li>fue usage reports for your G Suite domain</li> <li>f</li> <li>fue usage reports for your G Suite domain</li> <li>f</li> <li>fue usage reports for your G Suite domain</li> <li>f</li> <li>fue usage reports for your G Suite domain</li> <li>f</li> <li>fue usage reports for your G suite domain</li> <li>f</li> <li>fue usage reports for your G suite domain</li> <li>f</li> <li>fue usage reports for your G suite domain</li> <li>f</li> <li>fue usage reports for your G suite domain</li> <li>f</li> <li>fue usage reports for your G suite domain</li> <li>f</li> <li>fue usage reports for your G suite domain</li> <li>f</li> <li>f</li></ul>   | ign in – Google accounts | × [+                                                                                                    |
| <section-header><section-header><section-header><section-header><section-header></section-header></section-header></section-header></section-header></section-header>                                                                                                    | C 🗅 https://a            | accounts.google.com/signin/oauth/consent?authuser=0∂ ᡬ₀ ᡬ≡                                                                                                    |
| <ul> <li>Is given in the Google</li> <li>Is given in the Google Accounts</li> <li>Is conclusted accounts</li> <li>Is conclusted accounts</li> </ul>                                                                                                    |                          |                                                                                                    |
| <ul> <li>g sign with Google</li> <li>G Sign with Google</li> <li>G Coogle Account</li> <li>Definition of the sign of the sign</li></ul>  |                          |                                                                                                    |
| <ul> <li>g sign in with Google</li> <li>G Laboration Status for access syours access in your cost of a cost of a cost</li></ul>          |                          |                                                                                                    |
| <ul> <li>G Sign in with Google</li> <li>Et-logger wants to access your Cocle Account</li> <li>Cocle Account</li> <li>Cocle Account</li> <li>Cocle Account</li> <li>Cocle Account</li> <li>Cocle Account</li> <li>Cocle Account</li> <li>Cocle Account</li> <li>Cocle Account</li> <li>Cocle Account</li> <li>Cocle Account</li> <li>Allow</li> </ul>                                                                                                    |                          |                                                                                                    |
| <section-header><section-header>         Etablic Coccession Support         Immediate independent         Immediate independent independent independent         Immediate independent independent independent independent         Immediate independent independent independent         Immediate independent independent independent independent independent         Immediate independent independent independent independent         Immediate independent independent independent         Immediate independent independent         Immediate independent independent         Immediate independent</section-header></section-header>                                                                                                    |                          | G Sign in with Google                                                                                                    |
| Et-logger wants to access your   Concelled Account   Immediate accession   Immediate accession <                                                                                                    |                          |                                                                                                    |
| Google Account <ul> <li>Intersection</li> <li>Intersection</li> <!--</td--><td></td><td>Et-logger wants to access your</td></ul>                                                                                                    |                          | Et-logger wants to access your                                                                                                    |
| <ul> <li>intridecontinuity of the construction of the construction</li></ul> |                          | Google Account                                                                                                    |
| This will allow Et-logger to: <ul> <li>View audit reports for your G Suite domain</li> <li></li> </ul> <ul> <li>View usage reports for your G Suite domain</li> </ul> <ul> <li>View usage reports for your G Suite domain</li> </ul> <ul> <li>View usage reports for your G Suite domain</li> </ul> <ul> <li>View usage reports for your G Suite domain</li> </ul> <ul> <li>View usage reports for your G Suite domain</li> </ul> <ul> <li>Make sure that you trust Et-logger</li> </ul> <ul> <li>Make sure that you frust genstitive info with this site or app. Find out how Et-logger will handle your data by reviewing its terms of service and privacy policies. You can always see or remove access in your Google Account.</li> </ul> <ul> <li>Find out about the risks</li> </ul> <ul> <li>Cancel</li> <li>Allow</li> </ul>                                                                                                    |                          | ( hundrig out in the purch                                                                                                    |
| <ul> <li>View audit reports for your G Suite domain</li> <li>View usage reports for your G Suite domain</li> <li>View usage reports for your G Suite domain</li> </ul> <b>Make sure that you trust Et-logger</b> Mu may be sharing sensitive info with this site or app. Find out how Et-logger will handle your data by reviewing its terms of service and privacy policies. You can always see or remove access in your Google Account. Find out about the risks Cancel Allow English (United Kingdom) • Heip Privacy Tems                                                                                                    |                          | This will allow Et-logger to:                                                                                                    |
| <ul> <li>View usage reports for your G Suite domain</li> <li> <b>Make sure that you trust Et-logger</b>         Make sure that you trust Et-logger         Toy may be sharing sensitive info with this site or app. Find out how Et-logger will handle your data by reviewing its terms of service and privacy policies. You can always see or remove access in your Google Account.     </li> <li> <b>Find out about the risks</b> </li> <li> <b>Cancel Allow</b> </li> </ul>                                                                                                    |                          | • View audit reports for your G Suite domain                                                                                                    |
| Make sure that you trust Et-logger         You may be sharing sensitive info with this site or app. Find out how Et-logger will handle your data by reviewing its terms of service and privacy policies. You can always see or remove access in your Google Account.         Find out about the risks         Cancel       Allow         English (United Kingdom)        Help       Privacy       Terms                                                                                                    |                          | <ul> <li>View usage reports for your G Suite domain</li> </ul>                                                                                                    |
| You may be sharing sensitive info with this site or app. Find out how Et-logger will handle your data by reviewing its terms of service and privacy policies. You can always see or remove access in your Google Account.         Find out about the risks         Cancel       Allow         English (United Kingdom)        Help       Privacy       Terms                                                                                                    |                          | Make sure that you trust Et-logger                                                                                                    |
| Find out about the risks         Cancel       Allow         English (United Kingdom) -       Help       Privacy       Terms                                                                                                    |                          | You may be sharing sensitive info with this site or app. Find<br>out how Et-logger will handle your data by reviewing its<br>terms of service and privacy policies. You can always see<br>or remove access in your Google Account. |
| Cancel Allow<br>English (United Kingdom) - Help Privacy Terms                                                                                                    |                          | Find out about the risks                                                                                                    |
| English (United Kingdom) - Help Privacy Terms                                                                                                    |                          | Cancel Allow                                                                                                    |
|                                                                                                    | 1                        | English (United Kingdom) - Help Privacy Terms                                                                                                    |

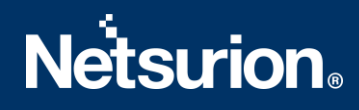

10. A message window will pop up stating Credentials are validated successfully. Click OK.

| Google Workspace | integrator                        |   | × |
|------------------|-----------------------------------|---|---|
| Organisatio      | njet                              | - |   |
| Client           | Information                       | X |   |
| Client Secr      |                                   |   |   |
|                  | Credential validated successfully |   |   |
|                  | ОК                                |   |   |
|                  |                                   |   |   |

11. Click **Finish** on the Google Workspace Integrator to complete the integration.

| Google Workspace | Integrator             |        | - |  | × |  |  |  |
|------------------|------------------------|--------|---|--|---|--|--|--|
| Help             |                        |        |   |  |   |  |  |  |
| Organisation     | ET                     |        |   |  |   |  |  |  |
| Client Id        |                        |        |   |  |   |  |  |  |
| Client Secret    |                        |        |   |  |   |  |  |  |
|                  | Get Authorization Code |        |   |  |   |  |  |  |
|                  | Finish                 | Cancel |   |  |   |  |  |  |
|                  |                        |        |   |  |   |  |  |  |

## 4. EventTracker Knowledge Pack

After logs are received by EventTracker manager, knowledge packs can be configured into EventTracker.

The following knowledge packs are available in EventTracker to support Google Workspace.

### 4.1 Category

- **Google Workspace: Suspicious Login** This category provides information related to any suspicious login detected in Google Workspace.
- **Google Workspace: Login Activity** This category provides information related to all the login and logout activities performed by users in Google Workspace.
- **Google Workspace: Mobile Activity** This category provides information related to mobile activities performed by users in Google Workspace.
- **Google Workspace: Token Activity** This category provides information related to auth token logins detected in Google Workspace.

- **Google Workspace: Admin Activity** This category provides information related to all the admin activities such as user creation, email search, alert views etc.
- **Google Workspace: Login Success** This category provides information related to all the successful logins detected in Google Workspace.
- **Google Workspace: Login Failure** This category provides information related to all the login failure detected in Google Workspace.

## 4.2 Alert

- **Google Workspace: Login Failure** This alert is generated when any login failure is detected in Google Workspace.
- **Google Workspace: Suspicious Login** This alert is generated when any suspicious login is detected in Google Workspace.

### 4.3 Report

• **Google Workspace: Admin Activities-** This report gives the information about the admin activities performed such as user creation, email log search, google chrome, hangout activities, etc. Reports contains IP address, username, customer ID, log type and other fields which will be helpful for further investigation.

| LogTime                | EventId | Computer             | EventSource | EventDescription              | Application Name | User Type | Customer ID | src user name       | Log type      | Source IP Address |
|------------------------|---------|----------------------|-------------|-------------------------------|------------------|-----------|-------------|---------------------|---------------|-------------------|
| 04/08/2020 02:36:36 PM | 3230    | SECINTELKP@NTPLxxxxx | Gsuite      | kind = admin#reports#activity | admin            | USER      | C02ab3xxh   | gurmukh@secintelkp. | EMAIL_SETTING | 182.74.xxx.xxx    |
|                        |         | хх                   |             | id =                          |                  |           |             | com                 | S             |                   |
| 04/08/2020 02:36:36 PM | 3230    | SECINTELKP@NTPLxxxxx | Gsuite      | kind = admin#reports#activity | admin            | USER      | C02ab3xxh   | gurmukh@secintelkp. | EMAIL_SETTING | 182.74.xxx.xxx    |
|                        |         | хх                   |             | id =                          |                  |           |             | com                 | S             |                   |
| 04/08/2020 02:36:36 PM | 3230    | SECINTELKP@NTPLxxxxx | Gsuite      | kind = admin#reports#activity | admin            | USER      | C02ab3xxh   | gurmukh@secintelkp. | ALERT_CENTER  | 103.5.xxx.xx      |
|                        |         | хх                   |             | id =                          |                  |           |             | com                 | 1.35          |                   |

• **Google Workspace: Mobile Activities** - This report gives the information about all the mobile activities such as device application change, OS update, device compliance status, device action, device ownership, device settings change etc. Reports contains user email, device ID, device type, device events, etc. which can be used for further investigation.

| LogTime                | Eventid | Computer               | EventSource | EventDescription                      | Application Name | User Type | Customer ID | Device ID        | Device Type | src user name          |
|------------------------|---------|------------------------|-------------|---------------------------------------|------------------|-----------|-------------|------------------|-------------|------------------------|
| 04/08/2020 02:36:28 PM | 3230    | SECINTELKP@NTPLxxxxxxx | Gsuite      | kind = admin#reports#activity<br>id = | mobile           | USER      | C02ab3xxh   | 312d6363cec56f5e | ANDROID     | kritika@secintelkp.com |
| 04/08/2020 02:36:28 PM | 3230    | SECINTELKP@NTPLxxxxxxx | Gsuite      | kind = admin#reports#activity<br>id = | mobile           | USER      | C02ab3xxh   | 312d6363cec56f5e | ANDROID     | kritika@secintelkp.com |
| 04/08/2020 02:36:28 PM | 3230    | SECINTELKP@NTPLxxxxxxx | Gsuite      | kind = admin#reports#activity<br>id = | mobile           | USER      | C02ab3xxh   | 312d6363cec56f5e | ANDROID     | kritika@secintelkp.com |

• **Google Workspace: Token Activities** – This report gives information about all the OAuth token audit activity events like authorize and revoke. Reports contains IP address, application name which used the token, action as authorize or revoke and other useful details for further investigation.

| LogTime                | EventId | Computer                | EventSource | EventDescription                      | App Name          | Application Name | Client Type        | Customer ID | src user name          | Log type  |
|------------------------|---------|-------------------------|-------------|---------------------------------------|-------------------|------------------|--------------------|-------------|------------------------|-----------|
| 04/08/2020 02:36:28 PM | 3230    | SECINTELKP@NTPLxxxxxxxx | Gsuite      | kind = admin#reports#activity<br>id = | Powershell-logger | token            | WEB                | C02ab3xxh   | gurmukh@secintelkp.com | authorize |
| 04/08/2020 02:36:28 PM | 3230    | SECINTELKP@NTPLxxxxxxx  | Gsuite      | kind = admin#reports#activity<br>id = | Powershell-logger | token            | WEB                | C02ab3xxh   | gurmukh@secintelkp.com | authorize |
| 04/08/2020 02:36:28 PM | 3230    | SECINTELKP@NTPLxxxxxxx  | Gsuite      | kind = admin#reports#activity<br>id = | Cloudready Free   | token            | NATIVE_APPLICATION | C02ab3xxh   | kritika@secintelkp.com | authorize |

• **Google Workspace: Login and Logout Activities** – This report gives information about all the login and logout activities detected in Google Workspace. Report contains IP address, username, action as logout, successful login or login failure, logon type and if the login is suspicious, and other useful information.

| LogTime                | Eventid | Computer               | EventSource | EventDescription                      | Application Name | Customer ID | src user name          | Source IP Address | Suspicious login |
|------------------------|---------|------------------------|-------------|---------------------------------------|------------------|-------------|------------------------|-------------------|------------------|
| 04/08/2020 02:36:26 PM | 3230    | SECINTELKP@NTPLxxxxxxx | Gsuite      | kind = admin#reports#activity<br>id = | login            | C02ab3xxh   | gurmukh@secintelkp.com | 182.74.xxx.xxx    | False            |
| 04/08/2020 02:36:27 PM | 3230    | SECINTELKP@NTPLxxxxxxx | Gsuite      | kind = admin#reports#activity<br>id = | login            | C02ab3xxh   | gurmukh@secintelkp.com | 182.74.xxx.xxx    | False            |
| 04/08/2020 02:36:27 PM | 3230    | SECINTELKP@NTPLxxxxxxx | Gsuite      | kind = admin#reports#activity<br>id = | login            | C02ab3xxh   | kritika@secintelkp.com | 182 74 xxx xxx    | False            |

• **Google Workspace: Login Failure** - This report gives information regarding all the login failures detected in Google Workspace. Reports contains IP address, logon type, username, and other useful information for further analysis.

| LogTime                | Eventid | Computer                  | EventSource | EventDescription                      | Application Name | Customer ID | src user name              | Source IP Address | Logon type      | Login action  |
|------------------------|---------|---------------------------|-------------|---------------------------------------|------------------|-------------|----------------------------|-------------------|-----------------|---------------|
| 04/08/2020 02:36:27 PM | 3230    | SECINTELKP@NTPLxxx<br>xxx | Gsuite      | kind = admin#reports#activity<br>id = | login            | C02ab3xxh   | gurmukh@secintelkp.co<br>m | 182.74.xx.xx      | google_password | login_failure |
| 04/08/2020 02:36:27 PM | 3230    | SECINTELKP@NTPLxxx<br>xxx | Gsuite      | kind = admin#reports#activity<br>id = | login            | C02ab3xxh   | kritika@secintelkp.com     | 182.74.xx.xx      | google_password | login_failure |
| 04/08/2020 02:36:27 PM | 3230    | SECINTELKP@NTPLxxx<br>xxx | Gsuite      | kind = admin#reports#activity<br>id = | login            | C02ab3xxh   | kritika@secintelkp.com     | 182.74.xx.xx      | google_password | login_failure |

Logs Considered

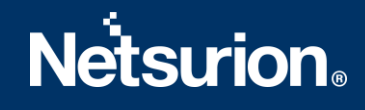

| +- EMAIL LOG SEARCH                                             |    |
|-----------------------------------------------------------------|----|
| +- C02ab3xxh                                                    |    |
| +- admin                                                        |    |
| +- 0                                                            |    |
| +- Secintelkp@NTPLDT8LR47                                       |    |
| +- 4/8/2020 2:36:36 PM                                          |    |
| + - 1586336796                                                  |    |
| kind = admin#reports#activity                                   |    |
| id =                                                            |    |
| time = 2020-04-07107:37:26.536Z                                 |    |
| uniqueQualifier = -6589978975782430249                          |    |
| applicationName = admin                                         |    |
| customerid = C02ab3xxh                                          |    |
| etag = "JDMC8884sebSczDxOtZ17ClssbQ/rWs9OohLoCT_2pvG-LzZWdn3Ttg | t) |
| actor =                                                         |    |
| callerType = USER                                               |    |
| email = gurmukh@secintelkp.com                                  |    |
| profileld = 107834143658212145163                               |    |
| ipAddress = 182.74.234.198                                      |    |
| events =                                                        |    |
|                                                                 |    |
| type = EMAIL_SETTINGS                                           |    |
| name = EMAIL LOG SEARCH                                         |    |
| parameters =                                                    |    |
|                                                                 |    |
| name = EMAIL LOG SEARCH START DATE                              |    |
| value = 2020/04/06 07:00:00 UTC                                 |    |

## 4.4 Dashboards

• Google Workspace: Login and Logout Events

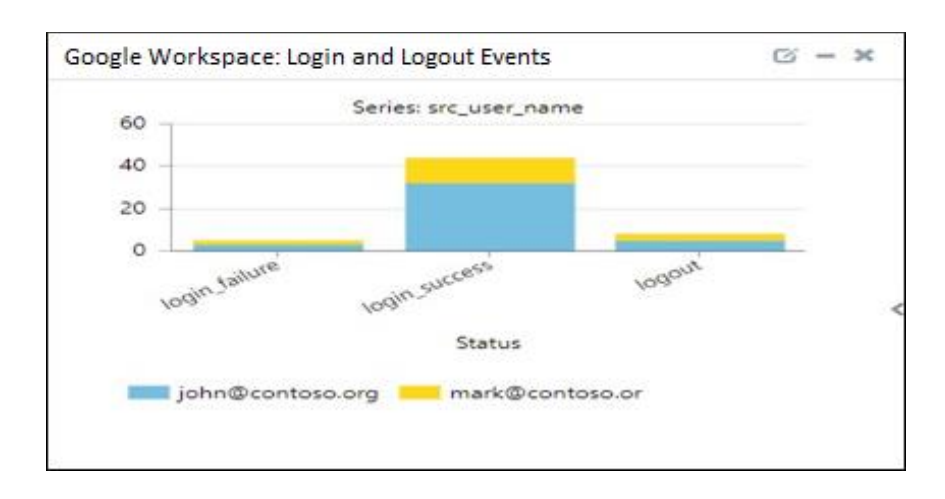

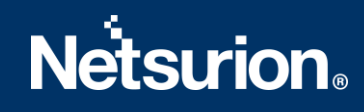

• Google Workspace: Suspicious Login Activity

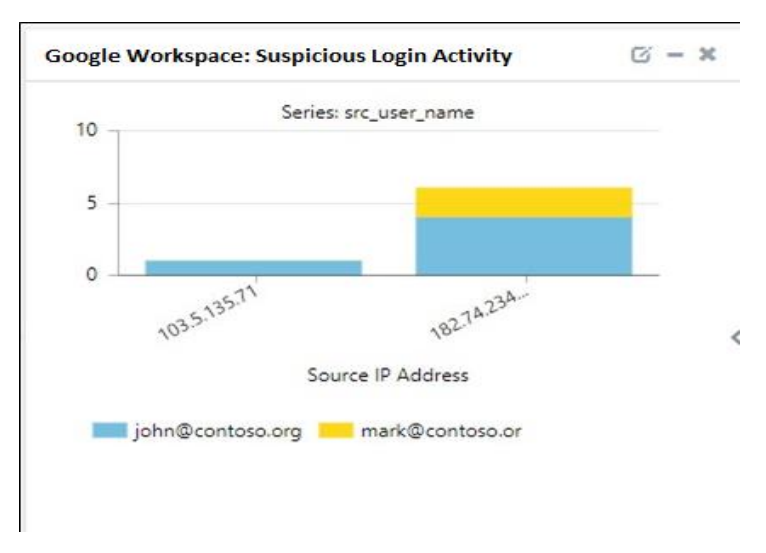

• Google Workspace: Login Per Day

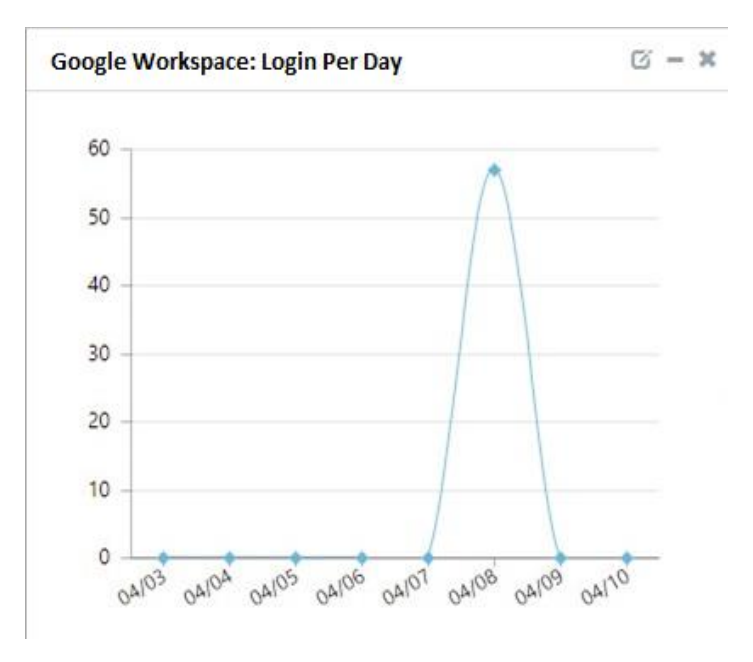

• Google Workspace: Admin Audit by Activity

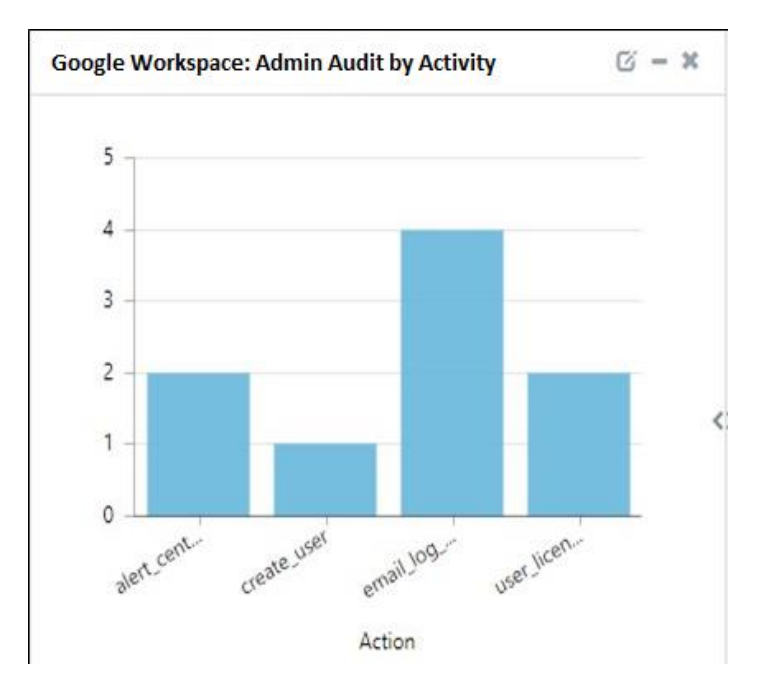

#### • Google Workspace: Login Type Details

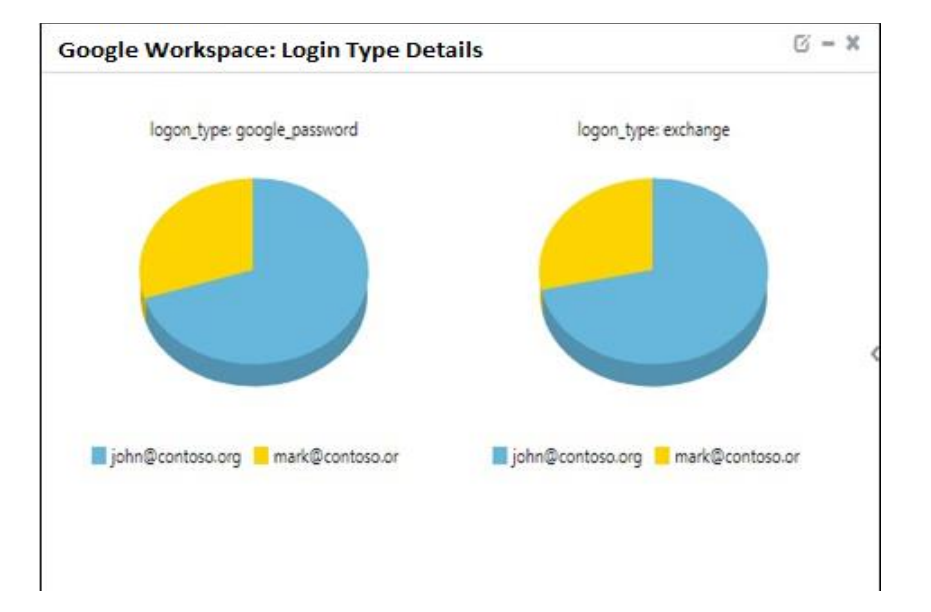

• Google Workspace: User Login by Geo-Location

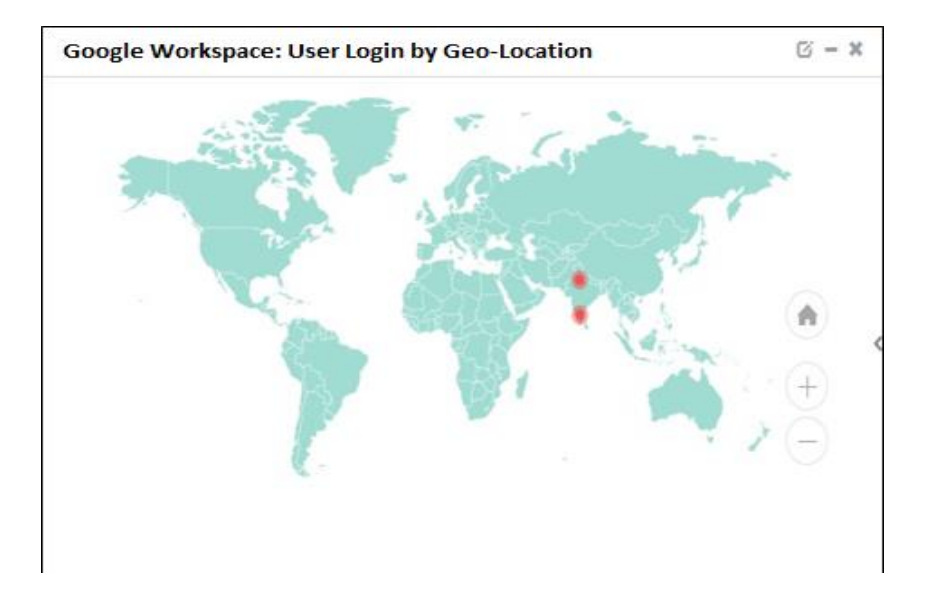

• Google Workspace: Auth Token Usage by User Details

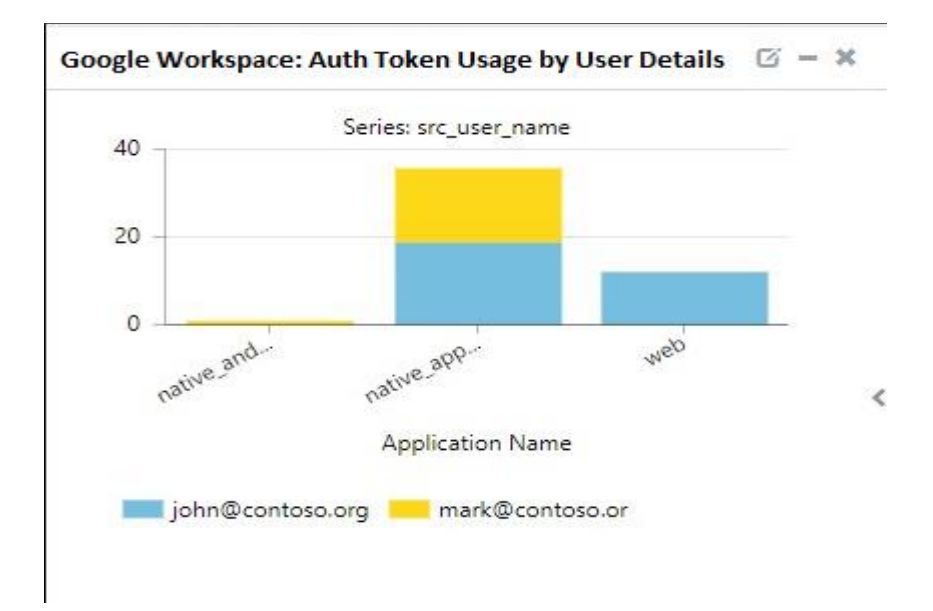

## 5. Importing Google Workspace knowledge pack into EventTracker

**NOTE**: Import knowledge pack items in the following sequence:

- Category
- Alert
- Knowledge Object

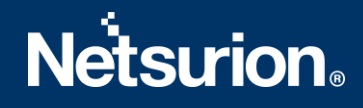

- Report
- Dashboard
- 1. Launch EventTracker Control Panel.
- 2. Double click **Export Import Utility**.

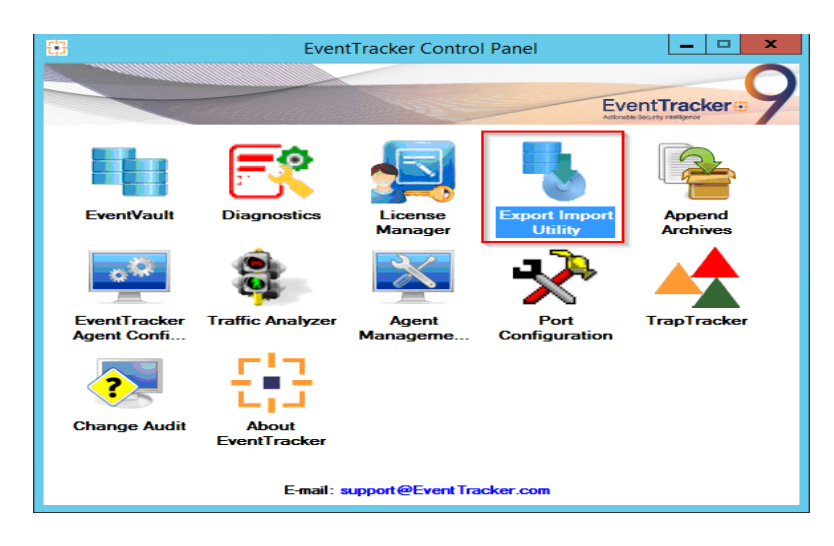

3. Click the **Import** tab.

### 5.1 Category

1. Click **Category** option, and then click the Browse button.

| 4                    | Export Import Utility                                                                                                    | <br>2 | x |
|----------------------|----------------------------------------------------------------------------------------------------|-------|---|
| Export Import        | Export Import Utility e of the Categories file. Use the '' button to browse and locate the import file. Location Source : |       | x |
| Behavior Correlation | Import                                                                                                    | Close |   |

- 2. Locate Category\_Google Workspace.iscat file, and then click the Open button.
- 3. To import categories, click the **Import** button.

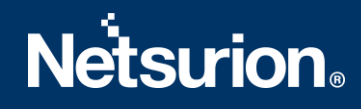

EventTracker displays success message.

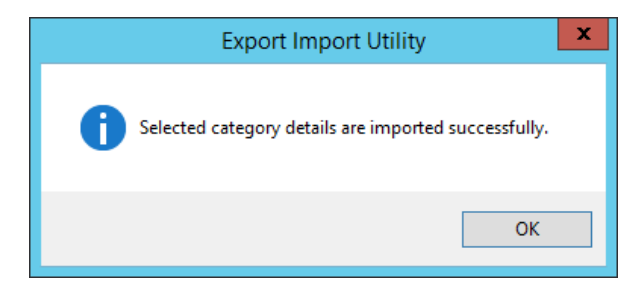

4. Click **OK**, and then click the **Close** button.

### 5.2 Alert

1. Click **Alert** option, and then click the **Browse** button.

| Export Import Utility                                         |                                                    |                                                                                                    |  |  |  |  |
|---------------------------------------------------------------|----------------------------------------------------|----------------------------------------------------------------------------------------------------|--|--|--|--|
| xport Import                                                  |                                                    |                                                                                                    |  |  |  |  |
| 1. Provide the path and file n<br>2. Click the Import button. | ame of the Alerts file. Use the '' butto           | n to browse and locate the import file.                                                                                      |  |  |  |  |
| Options                                                       | Location                                           |                                                                                                    |  |  |  |  |
| Category                                                      | Import E-mail settings                             |                                                                                                    |  |  |  |  |
|                                                               | Set Active                                         |                                                                                                    |  |  |  |  |
| O Filters                                                     | <ul> <li>Only if notifications set</li> </ul>      | This setting is applicable only for imports from Legacy (v6x)<br>Alert files. For v7, the active status will be set based on |  |  |  |  |
| <ul> <li>Alerts</li> </ul>                                    | ○ By default                                       | "Active" key available in the configuration section.                                                                         |  |  |  |  |
| O Systems and Groups                                          | Watchlist Configuration                            |                                                                                                    |  |  |  |  |
| O Talvas Valua                                                | <ul> <li>Import Watchlist configuration</li> </ul> | n                                                                                                    |  |  |  |  |
|                                                               | This setting is applicable only for                | alerts which have Advanced watchlist configured.                                                                             |  |  |  |  |
| O Reports                                                     | on the console where the alerts                    | are imported.                                                                                                    |  |  |  |  |
| O Bahaurian Completion                                        |                                                    |                                                                                                    |  |  |  |  |
|                                                               |                                                    |                                                                                                    |  |  |  |  |
|                                                               | Source :                                           |                                                                                                    |  |  |  |  |
|                                                               | *.isalt                                            |                                                                                                    |  |  |  |  |
|                                                               |                                                    |                                                                                                    |  |  |  |  |
|                                                               |                                                    |                                                                                                    |  |  |  |  |
|                                                               |                                                    |                                                                                                    |  |  |  |  |
|                                                               |                                                    | Import Close                                                                                                    |  |  |  |  |

- 2. Locate Alert\_Google Workspace.isalt file, and then click the Open button.
- 3. To import alerts, click the **Import** button. EventTracker displays success message.

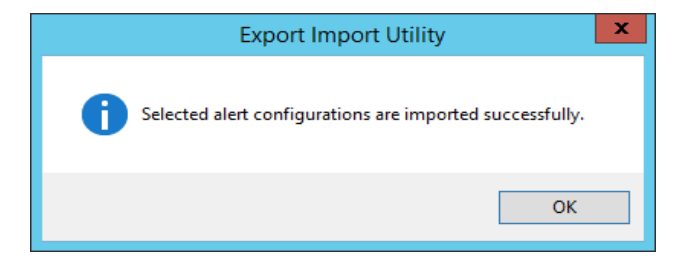

4. Click **OK**, and then click **Close**.

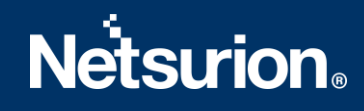

## 5.3 Knowledge Object

1. Click **Knowledge objects** under **Admin** option in the EventTracker manager page.

| ≡        | EventTracker                                                                     |                                             |                                 |                   |                           | 🐥 🛛 Admin-           | Tools 🕶   |
|----------|----------------------------------------------------------------------------------|---------------------------------------------|---------------------------------|-------------------|---------------------------|----------------------|-----------|
|          | Home                                                                             |                                             | Active Watch Lists              | Collection Master | Group Management          | Systems              | 🕈 / Dashb |
| ٩        |                                                                                  |                                             | Alerts                          | Correlation       | 🔍 IP Lookup Configuration | 🛱 Users              |           |
|          | 0                                                                                | 1                                           | Behavior Correlation Rules      | 1 Diagnostics     | 💮 Knowledge Objects       |                      |           |
| <b>~</b> |                                                                                  |                                             | 🗞 Behavior Correlation Settings | 🔁 Event Filters   | Manager                   | Windows Agent Config |           |
|          | Potential Cyber Breaches<br>Unsafe connections or processes, new TCP entry point | Indicators of Cc<br>USB activities, New sen | Casebook Configuration          | P Eventvault      | 🧭 Parsing Rules           |                      |           |
|          |                                                                                  |                                             |                                 | FAQ Configuration | Report Settings           |                      |           |
|          | Attacker                                                                         |                                             |                                 | – News            |                           |                      |           |

2. Click on Import  $\mathbb{T}$  button as highlighted in the below image:

|        | Knowledge Obj  | ects |                        | 🕈 / Admin / Knowledge Objects |
|--------|----------------|------|------------------------|-------------------------------|
| Q<br>R | Search objects | Q    | Q         Activate Now | Objects 🕀 📳 🏦 🌣               |
|        |                |      |                        |                               |
|        | Groups         | +    |                        | L                             |
|        | E Cylance      |      |                        |                               |
|        | • EventTracker |      |                        |                               |

3. Click on Browse.

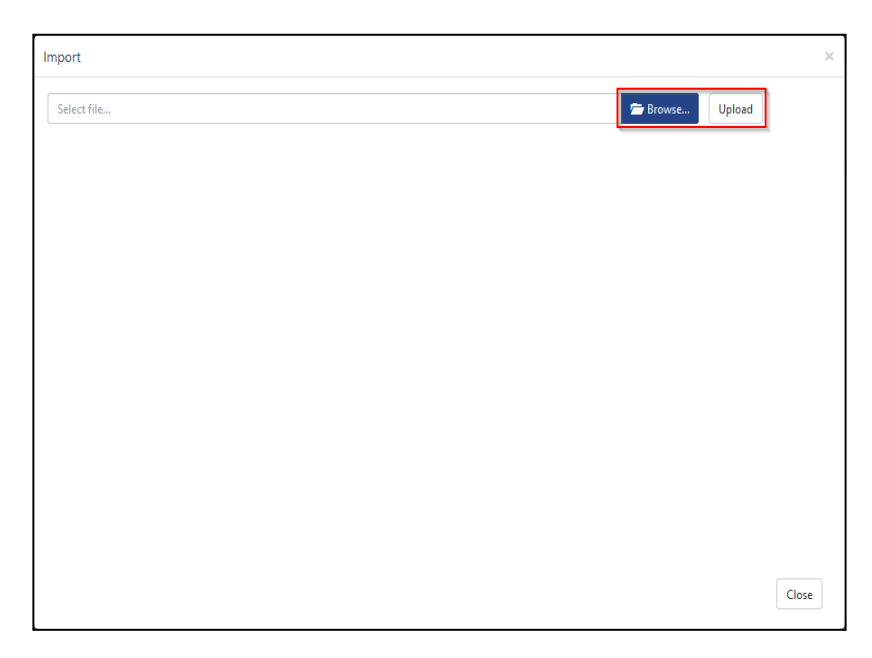

- 4. Locate the file named **KO\_Google Workspace.etko**.
- 5. Select the check box and then click on T Import option.

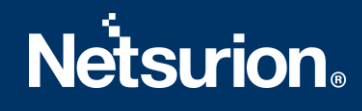

| Import      |                  |                  |                  | )    |
|-------------|------------------|------------------|------------------|------|
| Select file |                  |                  | 🚍 Browse_ Upload |      |
| 8           | Object name      | Applies to       | Group name       |      |
|             | Google Workspace | Google Workspace | Google Workspace |      |
|             |                  |                  |                  |      |
|             |                  |                  |                  |      |
|             |                  |                  |                  |      |
|             |                  |                  |                  |      |
|             |                  |                  |                  |      |
|             |                  |                  |                  |      |
|             |                  |                  |                  |      |
|             |                  |                  |                  |      |
|             |                  |                  |                  |      |
|             |                  |                  |                  |      |
|             |                  |                  | Import           | lose |

6. Knowledge objects are now imported successfully.

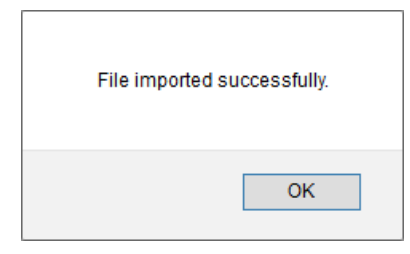

### 5.4 Report

1. Click **Reports** option and select **New (\*.etcrx)** option.

| Note : If report(s) contains terr                                                                                                    | plate, first import template and proceed with exportimport utility. |
|----------------------------------------------------------------------------------------------------|---------------------------------------------------------------------|
| Options                                                                                                    | Location                                                            |
| <ul> <li>Category</li> <li>Filters</li> <li>Alerts</li> <li>Systems and Groups</li> <li>Token Value</li> <li>Reports</li> <li>Behavior Correlation</li> </ul> | C Legacy (*issch)  New (*.etcrx) Source : *issch                    |

2. Locate the file named Reports\_Google Workspace.etcrx and select the check box.

|     | reports                  |                 |                    |         |          |           |
|-----|--------------------------|-----------------|--------------------|---------|----------|-----------|
| e   | This                     |                 | Frequency Show all | • • • • | Contamp. | 5         |
|     | I Tie                    | min Activities  | B1S5J/M20          | Groups  | Systems  | Undefined |
| EDI | DIT Google Workspace- Lo | nin and Longet  | B1S5-VM30          |         |          | Undefined |
|     | DIT Google Workspace-Lo  | gin Failure     | R1S5-VM30          |         |          | Undefined |
| ED  | DIT Google Workspace- Mo | bile Activities | R1S5-VM30          |         |          | Undefined |
| EDI | DIT Google Workspace- To | ken logs        | R1S5-VM30          |         |          | Undefined |
|     |                          |                 |                    |         |          |           |
|     |                          |                 |                    |         |          |           |

3. Click the Import I button to import the report. EventTracker displays success message.

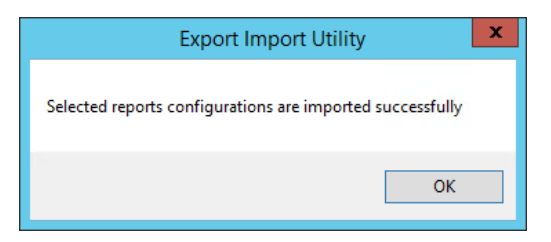

## 5.5 Dashboards

**NOTE:** Below steps given are specific to EventTracker 9 and later.

1. Open EventTracker in browser and logon.

| 11 |                      |            |                                                                              |   |
|----|----------------------|------------|------------------------------------------------------------------------------|---|
| ٩  | My Dashboard         |            |                                                                              |   |
| R  |                      |            | 1                                                                            |   |
|    | Incidents            | ntry point | Indicators of Compromise<br>US8 activities, New services or software install |   |
|    | Behavior Correlation |            |                                                                              | _ |
|    | Change Audit         |            |                                                                              | _ |
|    | Compliance           |            | The second second                                                            |   |

2. Navigate to My Dashboard option as shown above.

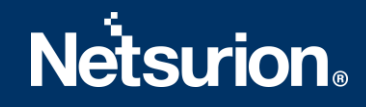

3. Click on the Import I button as show below:

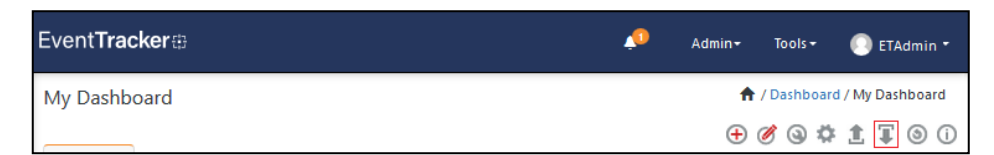

- 4. Import dashboard file Dashboard\_Google Workspace.etwd and select Select All checkbox.
- 5. Click on **Import** as shown below:

|                        |            |                 |             | Browse | Unload |
|------------------------|------------|-----------------|-------------|--------|--------|
| vailable widgets       |            |                 |             |        |        |
| Google Workspace: Lo   | gin a 🗹 (  | Google Workspac | e: Suspici  |        |        |
| Google Workspace: Ac   | dmin A 🗹 🤇 | Google Workspac | e: Login P  |        |        |
| Google Workspace: Lo   | gin T 🗹 (  | Google Workspac | e: Admin A  |        |        |
| Google Workspace: Au   | uth To 🗹 🤇 | Google Workspac | e: User Lo  |        |        |
|                        |            |                 |             |        |        |
| ☑ Google Workspace: Au | uth To 🗹 ( | Google Workspac | te: User Lo |        |        |

6. Import is now completed successfully.

| Selected dashlets impo | orted successfully. |
|------------------------|---------------------|
|                        | ОК                  |

7. In **My Dashboard** page select 🕀 to add dashboard.

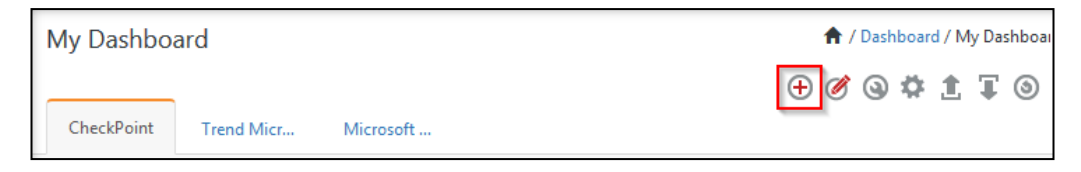

8. Choose appropriate name for **Title** and **Description**. Click **Save**.

| Title            |  |
|------------------|--|
| Google Workspace |  |
| Description      |  |
| Google Workspace |  |
|                  |  |

9. In **My Dashboard** page select <sup>(a)</sup> to add dashlets.

|             | 👚 / Dashboard / My Dashboar |
|-------------|-----------------------------|
| d Microsoft | ⊕ ⊘ © ‡ ∓ ⊚                 |
|             | d Micr Microsoft            |

10. Select imported dashlets and click Add.

| ustomize dashlets             |                              |                              |                               |
|-------------------------------|------------------------------|------------------------------|-------------------------------|
| Google                        |                              |                              | Q                             |
| Google Workspace: Admin Acti  | Google Workspace: Admin Audi | Google Workspace: Auth Token | Google Workspace: Login and L |
| Google Workspace: Login Per D | Google Workspace: Login Type | Google Workspace: Suspicious | Google Workspace: User Login  |
|                               |                              |                              |                               |
|                               |                              |                              |                               |
|                               |                              |                              |                               |
|                               |                              |                              |                               |
|                               |                              |                              | Add Delete Cl                 |

## 6. Verifying Google Workspace knowledge pack in EventTracker

### 6.1 Category

- 1. Logon to **EventTracker**.
- 2. Click Admin dropdown, and then click Category.

| ≡        | Event <b>Tracker</b> ⊕                                                           |                                             |                                 |                   |                           | 🔶 Admin-             | Tools <del>-</del> |
|----------|----------------------------------------------------------------------------------|---------------------------------------------|---------------------------------|-------------------|---------------------------|----------------------|--------------------|
| -        | Home                                                                             |                                             | Active Watch Lists              | Collection Master | Group Management          | Systems              | 🕈 / Dashi          |
| 0        |                                                                                  |                                             | Alerts                          | Correlation       | Q IP Lookup Configuration | QQ Users             |                    |
|          | 0                                                                                | 1                                           | Behavior Correlation Rules      | A Diagnostics     | · Knowledge Objects       |                      |                    |
| <b>~</b> |                                                                                  |                                             | 🗞 Behavior Correlation Settings | 🔛 Event Filters   | Manager                   | Windows Agent Config |                    |
|          | Potential Cyber Breaches<br>Unsafe connections or processes, new TCP entry point | Indicators of Co<br>USB activities, New sen | Casebook Configuration          | Eventvault        | 🧭 Parsing Rules           |                      |                    |
|          |                                                                                  | -                                           | eteropy Category                | FAQ Configuration | Report Settings           |                      |                    |
|          | Attacker                                                                         |                                             |                                 | - News            |                           |                      |                    |

3. In **Category Tree** to view imported category, scroll down and expand **Google Workspace** group folder to view the imported category.

| Category      |                                                                                                    |  |
|---------------|----------------------------------------------------------------------------------------------------|--|
| Category Tree | Search                                                                                                    |  |
|               | e Workspace<br>pogle Workspace- Admin activity<br>pogle Workspace- Login activity<br>pogle Workspace- Login Failure<br>pogle Workspace- Login Success<br>pogle Workspace- Mobile Activity<br>pogle Workspace- Token activity<br>pogle Workspace-Suspicious login |  |

## 6.2 Alert

- 1. Logon to EventTracker.
- 2. Click the Admin menu, and then click Alerts.

|   | Event <b>Tracker</b> ⊕                                                           |                                             |                       |             |                   |                           | 🔎 🛛 Admin 🗸          | Tools -   |
|---|----------------------------------------------------------------------------------|---------------------------------------------|-----------------------|-------------|-------------------|---------------------------|----------------------|-----------|
|   | Home                                                                             |                                             | Active Watch Lists    |             | Collection Master | Group Management          | Systems              | 🕈 / Dashi |
| ٩ |                                                                                  | _                                           | Alerts                |             | Correlation       | 🔍 IP Lookup Configuration | 🕰 Users              |           |
|   | 0                                                                                | 2                                           | Behavior Correlation  | on Rules    | Diagnostics       | · Knowledge Objects       | T Weights            |           |
|   |                                                                                  |                                             | 🇞 Behavior Correlatio | on Settings | Event Filters     | Manager                   | Windows Agent Config |           |
|   | Potential Cyber Breaches<br>Unsafe connections or processes, new TCP entry point | Indicators of Cc<br>USB activities, New sen | Casebook Configu      | iration     | Eventvault        | 🧭 Parsing Rules           |                      |           |
|   |                                                                                  |                                             | ₀-[° Category         |             | FAQ Configuration | Report Settings           |                      |           |
|   | Attacker                                                                         |                                             |                       |             | - News            |                           |                      |           |

3. In the **Search** box, type **Google Workspace**, and then click the **Go** button. Alert Management page will display the imported alert.

| Alert Name A                                     | Threat | Active | Email | Forward as<br>SNMP |
|--------------------------------------------------|--------|--------|-------|--------------------|
| 🗌 ନ୍ଦୁର୍ଣ୍ଣ Google Workspace- Login failure      | •      |        |       |                    |
| Google Workspace Google Workspace- Login failure | •      |        |       |                    |

4. To activate the imported alert, toggle the **Active** switch.

EventTracker displays message box.

| Successfully saved configu | ration.<br>dditional dialogs |
|----------------------------|------------------------------|
|                            | ОК                           |

5. Click **OK**, and then click the **Activate Now** button.

**NOTE:** Please specify appropriate **system** in **alert configuration** for better performance.

## 6.3 Knowledge Object

1. In the EventTracker web interface, click the Admin dropdown, and then select Knowledge Objects.

| ≡        | Event <b>Tracker</b> ⊕                                                           |                                             |                                 |                          |                           | 🐥 🛛 Admin-           | Tools <del>-</del> |
|----------|----------------------------------------------------------------------------------|---------------------------------------------|---------------------------------|--------------------------|---------------------------|----------------------|--------------------|
|          | Home                                                                             |                                             | Active Watch Lists              | Collection Master        | Group Management          | Systems              | 🕈 / Dashb          |
| a        |                                                                                  |                                             | Alerts                          | C Correlation            | 🔍 IP Lookup Configuration | 였 Users              |                    |
|          | 0                                                                                | 1                                           | Behavior Correlation Rules      | Diagnostics              | ·@- Knowledge Objects     |                      |                    |
| <b>.</b> |                                                                                  |                                             | 🗞 Behavior Correlation Settings | Event Filters            | Manager                   | Windows Agent Config |                    |
|          | Potential Cyber Breaches<br>Unsafe connections or processes, new TCP entry point | Indicators of Cc<br>USB activities, New sen | Casebook Configuration          | Eventvault               | Parsing Rules             |                      |                    |
|          |                                                                                  | _                                           | o-[o Category                   | FAQ Configuration        | Report Settings           |                      |                    |
|          | Attacker                                                                         |                                             |                                 | <ul> <li>News</li> </ul> |                           |                      |                    |

2. In the Knowledge Object tree, expand **Google Workspace** group folder to view the imported knowledge object.

| Knowledge Objects          |                           |                                                 |
|----------------------------|---------------------------|-------------------------------------------------|
| Search objects             | Activate Now              |                                                 |
|                            |                           |                                                 |
| Groups 🕀 🧭 📋 🛛 Ot          | oject name Google Worksp  | ace                                             |
| F5 Big IP DNS              | plies to Google Workspace |                                                 |
| Forcepoint DLP             | les                       |                                                 |
|                            | Title                     | Event sour                                      |
| Google Workspace           | Google Workspace          | Google Wo                                       |
|                            | Message Signature: (?     | 's)kind\s+\=\s+admin#reports#activity.*         |
| Heroku                     | Message Exception:        |                                                 |
| Imperva WAF                | Expressions               |                                                 |
| Infoblox DDI               | Expression type           | Expression 1                                    |
|                            | Regular Expression        | (? <key>\w+)\s+\=(?<value>.*?)(?:</value></key> |
| JumpCloud                  | Regular Expression        | (?s)(?:type events)\s+\=\s+\w+.*?n              |
| Juniper NetScreen Firewall | Regular Expression        | (?s)name\s+\=\s+(? <key>\w+).*?(</key>          |
|                            |                           |                                                 |

3. Click Activate Now to apply imported knowledge objects.

### 6.4 Report

1. In the **EventTracker** web interface, click the **Reports** menu, and then select **Report Configuration**.

| ≡     | Event <b>Tracker</b> ⊕   |            |                                                                              |   |
|-------|--------------------------|------------|------------------------------------------------------------------------------|---|
|       | Home                     |            |                                                                              |   |
| Q<br> | <br>Report Configuration |            | 1                                                                            |   |
|       | Report Dashboard         | ntry point | Indicators of Compromise<br>USB activities, New services or software install |   |
|       | Explorer                 |            |                                                                              |   |
|       | Апаскег                  |            |                                                                              | - |

- 2. In **Reports Configuration** pane, select **Defined** option.
- 3. Click on the Google Workspace group folder to view the imported reports.

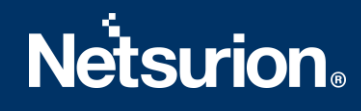

| Repo     | rts configu | ration: Google Workspace                      |
|----------|-------------|-----------------------------------------------|
| <b>+</b> | Ē 2,        |                                               |
|          |             | Title                                         |
|          | 1           | Google Workspace- Login Failure               |
|          | £3          | Google Workspace- Login and Logout Activities |
|          | £3          | Google Workspace- Token logs                  |
|          |             | Google Workspace- Mobile Activities           |
|          | £\$3        | Google Workspace- Admin Activities            |

## 6.5 Dashboards

1. In the EventTracker web interface, Click on Home Button and select **My Dashboard**.

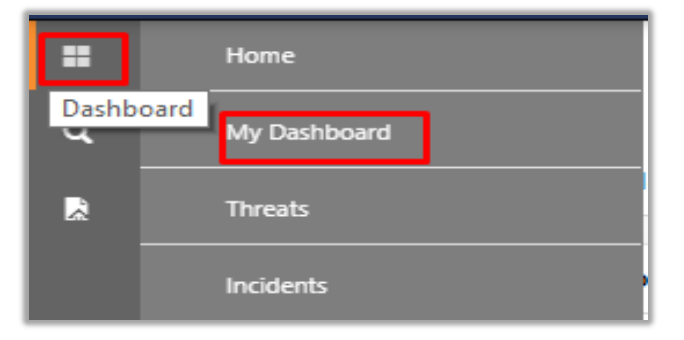

2. In the **Google Workspace** dashboard you will see the following screen.

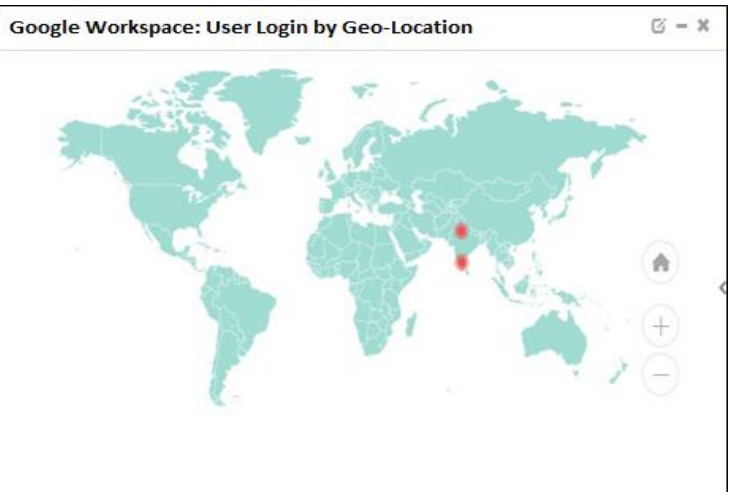

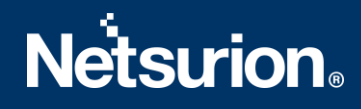

## **About Netsurion**

Flexibility and security within the IT environment are two of the most important factors driving business today. Netsurion's cybersecurity platforms enable companies to deliver on both. Netsurion's approach of combining purpose-built technology and an ISO-certified security operations center gives customers the ultimate flexibility to adapt and grow, all while maintaining a secure environment.

Netsurion's <u>EventTracker</u> cyber threat protection platform provides SIEM, endpoint protection, vulnerability scanning, intrusion detection and more; all delivered as a managed or co-managed service. Netsurion's <u>BranchSDO</u> delivers purpose-built technology with optional levels of managed services to multilocation businesses that optimize network security, agility, resilience, and compliance for branch locations. Whether you need technology with a guiding hand or a complete outsourcing solution, Netsurion has the model to help drive your business forward. To learn more visit <u>netsurion.com</u> or follow us on <u>Twitter</u> or <u>LinkedIn</u>. Netsurion is #19 among <u>MSSP Alert's 2020 Top 250 MSSPs</u>.

### **Contact Us** Corporate Headquarters

Netsurion Trade Centre South

100 W. Cypress Creek Rd Suite 530 Fort Lauderdale, FL 33309

#### **Contact Numbers**

EventTracker Enterprise SOC: 877-333-1433 (Option 2) EventTracker Enterprise for MSP's SOC: 877-333-1433 (Option 3) EventTracker Essentials SOC: 877-333-1433 (Option 4) EventTracker Software Support: 877-333-1433 (Option 5) https://www.netsurion.com/eventtracker-support